## ES 5. USO

Observación importante: el identificador predeterminado de la cámara es «admin» y la contraseña está vacía. Para más seguridad, en la primera conexión deberá cambiar estos identificadores de conexión.

## 1. Con el programa suministrado

Inicie el programa en el ordenador. El identificador y la contraseña del programa son «admin» y «admin» de forma predeterminada.

Pulse el icono «Settings» 🔯, y después «Add P2P Camera»

En la ventana que se abre, indique el

## PT 5. UTILIZAÇÃO

o identificador Nota importante predefinido da sua câmara é « admin » e a palavra-passe fica em branco. Para maior seguranca, aguando da primeira conexão, será convidado a alterar estes identificadores de conexão.

## 1. Através da aplicação fornecida

Execute a aplicação no seu computador. O identificador e a palavra-passe predefinidos da aplicação são «admin» e «admin».

Clique no ícone «Settings» 🧔, e depois em «Add P2P Camera». Na ianela que se abre, insira o nome

## IT 5. UTILIZZO

R&TTE

525W)

désigné ci-dessous :

Nota importante: il login predefinito della telecamera è "admin", mentre non è impostata alcuna password predefinita. Per una maggiore sicurezza, alla prima connessione l'utente sarà invitato a modificare le credenziali di connessione. 1. Servendosi del programma fornito

Avviare il programma sul computer. Il logir e la password predefiniti sono: "admin" e "admin"

## Cliccare sull'icona "Settings" 🔯, poi su "Add P2P Camera"

Nella finestra che si apre inserire il nome che si desidera attribuirealla telecamera.

FR 6. DÉCLARATION DE CONFORMITÉ

Déclaration de conformité à la directive

AVIDSEN déclare que l'équipement

Caméra IP Wifi 1080P 512396 (DSC-

Est conforme à la directive R&TTE 1999/5/

CE et sa conformité a été évaluée selon les

Declaración de conformidad con la

Cámara IP Wifi 1080P 512396 (DSC-

normes applicables en vigueur :

ES 6. DECLARACIÓN DE CONFORMIDAD

normas aplicables vigentes:

directiva R&TTE

a continuación:

525W)

nombre que desea para la cámara, el identificador «user» de la cámara (de forma predeterminada, admin), la contraseña «password» (de forma predeterminada no hay, deje la casilla vacía), v el UID de la cámara. El UID es un código único que se encuentra en la cámara. (img. 1) Confirme pulsando «OK» y después pulse

el icono «Live view» La cámara se encuentra en la lista «default» en la parte superior izquierda de la pantalla, pulse en su nombre para visualizar la imagen. (img. 2)

que deseja dar à sua câmara, o identificador «user» da sua câmara (por predefinição, insira «admin»), a palavrapasse «password» (por predefinição. deixe o campo em branco), e o UID da sua câmara. O UID é um código único, indicado na sua câmara. <u>(img. 1)</u> Confirme com «OK» e depois clique no ícone «Live view»

A sua câmara encontra-se na lista «default» no canto superior esquerdo do ecrã, clique em seu nome para ver a imagem. (img. 2)

| o "user" (login) <b>della telecamera</b> (per |
|-----------------------------------------------|
| a password non è impostata, lasciare il       |
| campo vuoto) e l'UID della telecamera.        |
| ¿UID della telecamera è il codice unico       |
| ndicato sulla telecamera stessa. (img. 1)     |
| Confermare cliccando su <u>"OK</u> ", poi     |
| cliccare sull'icona "Live view"               |
| _a telecamera si trova nella lista "default"  |
| n alto a sinistra dello schermo, cliccare sul |
| suo nome per far visualizzare le immagini     |
| iprese. <u>(img. 2)</u>                       |
| 2. Su ThomView per smartphone o               |

tablet

Declaração de conformidade a diretiva

Câmara IP Wifi 1080P 512396 (DSC-

R&TTE

525W)

designado abaixo :

| EN 6. DECLARATION OF CONFORMITY                                                                                                    | NL 6. GELIJKVORMIGHEIDSVERKLA-                                                                                              |
|----------------------------------------------------------------------------------------------------|----------------------------------------------------------------------------------------------------|
| Declaration of conformity with the R&TTE directive                                                                                   | Conformiteitverklaring met de R&TTE richtlijn                                                                               |
| AVIDSEN hereby declares that the<br>equipment designated below:<br>IP WIFI 1080P 512396 Camera (DSC-<br>525W)                        | AVIDSEN verklaart dat de hieronder<br>vermelde uitrusting:<br>IP Wifi camera 1080P 512396 (DSC-525W)                        |
| Complies with the R&TTE 1999/5/CE directive and that its conformity has been assessed pursuant to the applicable standards in force: | Conform is aan de R&TTE richtlijn 1999/5/<br>EG en dat deze conformiteit beoordeeld is<br>volgende de toepasselijke normen: |
| PT 6. DECLARAÇÃO DE                                                                                                    | IT 6. DICHIARAZIONE DI                                                                                                    |

| IT | 6. DICHIARAZIONE DI<br>CONFORMITA |
|----|-----------------------------------|
|    |                                   |

Dichiarazione di conformità alla direttiva R&TTE

AVIDSEN declara que el equipo designado A AVIDSEN declara que o equipamento AVIDSEN dichiara che il dispositivo di cui sopra: Telecamera IP Wi-Fi 1080P 512396 (DSC-525W)

cumple con la directiva R&TTE 1999/5/CE Está conforme a diretiva R&TTE 1999/5/ È conforme alla direttiva R&TTE 1999/5/ y su conformidad se ha evaluado según las CE e que a sua conformidade foi avaliada CE e che tale conformità è stata valutata in segundo as normas aplicáveis em vigor: ottemperanza delle seguenti norme vigenti:

nombre de la cámara. Pulse después el icono Vídeo D para visualizar la imagen de la cámara

Observación: la aplicación dispone de una opción para autorizar únicamente la conexión a la cámara cuando el teléfono inteligente o la tableta está conectado/a en WiFi y no a la red móvil. Active o desactive según su necesidad la línea «Only connect in Wi-Fi network» en el menú «Settings», icono More 💿.

clique no nome da sua câmara. Em seguida, clique no ícone Vídeo 🔘 para exibir a imagem da câmera.

Nota : na aplicação, um ajustamento permite autorizar a conexão à câmara somente quando o smartphone ou a tablete está conectado(a) (e) em modo WiFi e não à rede móvel. Seleccione

ou desmarque de acordo com a sua necessidade a linha «Only connect in Wi-Fi network» no menu «Settings», ícone More for.

Cliccare sull'icona Video visualizzare le immagini riprese dalla telecamera.

un'apposita impostazione dell'applicazionepermette di autorizzare la connessione alla telecamera solo quando lo smartphone o il tablet sono connessi tramite Wi-Fi e non sulla rete mobile. A seconda delle proprie esigenze. è possibile selezionare o deselezionare l'opzione "Only connect in Wi-Fi network" nel menu "Settings", icona "More" 💮.

#### 6. KONFORMITÄTSERKLÄRUNG DE

Konformitätserklärung mit der Richtlinie &TTE R&TTE

> AVIDSEN erklärt, dass das nachfolgende Gerät: Kamera IP Wifi 1080P 512396 (DSC-525W)

der Richtlinie R&TTE 1999/5/EG entspricht und die Konformität in Anwendung der eld is aeltenden Normen bewertet wurde:

| EN 00930-1:2000+A11:2009+A1:2010 |
|----------------------------------|
| +A12:2011+A2:2013                |
| EN 62311:2008                    |
| EN 301 489-1 V1.9.2              |
| EN 301 489-17 V2.2.1             |
| EN 300 328 V1.8.1                |
| Chambray les Tours<br>24/03/2016 |
| Alexandre Chaverot, President    |
| et.                              |

## THOMSON

## GUIDE D'INSTALLATION RAPIDE/ QUICK START/ HANDLEIDING VOOR SNELLE INSTALLATIE/ QUICK INSTALLATION GUIDE/ GUÍA DE INSTALACIÓN RÁPIDA/ GUIA DE INSTALAÇÃO RÁPIDA/ GUIDA D'INSTALLAZIONE RAPIDA

ER La notice complète de votre caméra est disponible sur le site http://www.thomsonsecurity.eu/infos.php?pfc\_id=90#telechargements, ainsi que les dernières versions de logiciels accompagnant votre produit. Téléchargez cette notice pour plus de détails sur la mise en service et l'utilisation de votre caméra IP Thomsor

Complete instructions for your camera are available on our website at http://www.thomsonsecurity.eu/infos.php?pfc\_id=90#telechargements, along with the latest EN ersions of the software that go with your product. Download these instructions for more details on setting up and using your Thomson IP camera.

De volledige handleiding van uw camera is beschikbaar op de site http://www.thomsonsecurity.eu/infos.php?pfc\_id=90#telechargements, evenals de meest recente NL rsies van de software die bij uw product hoort. Download de handleiding voor meer informatie over de installatie en het gebruik van uw IP Thomson camera.

Die vollständige Anleitung für Ihre Kamera sowie die aktuellen Softwareversionen finden Sie auf der Website http://www.thomsonsecurity.eu/infos.php?pfc\_ DE Volistandige Amelitung für mitte Kamera sowie die Gritobilan Schwarts scholar de Benutzung Ihrer IP-Kamera von Thomson herunter.

) manual completo da sua câmara está disponível no site http://www.thomsonsecurity.eu/infos.php?pfc\_id=90#telechargements, bem como as últimas versões de software que acompanham os produtos. Transfira este manual para mais detalhes sobre a colocação em servico e a utilização da sua câmara IP Thomson.

I manuale d'uso completo della telecamera è disponibile sul sito http://www.thomsonsecurity.eu/infos.php?pfc id=90#telechargements. nonché le ultime versioni di software che accompagnano il prodotto. Scaricare questo manuale per maggiori informazioni sulla messa in servizio e l'utilizzo della telecamera IP Thomson.

## 1. DESCRIPTION/ DESCRIPTION/ BESCHRIJVING/ BESCHREIBUNG/ DESCRIPCIÓN/ DESCRIÇÃO/ DESCRIZIONE

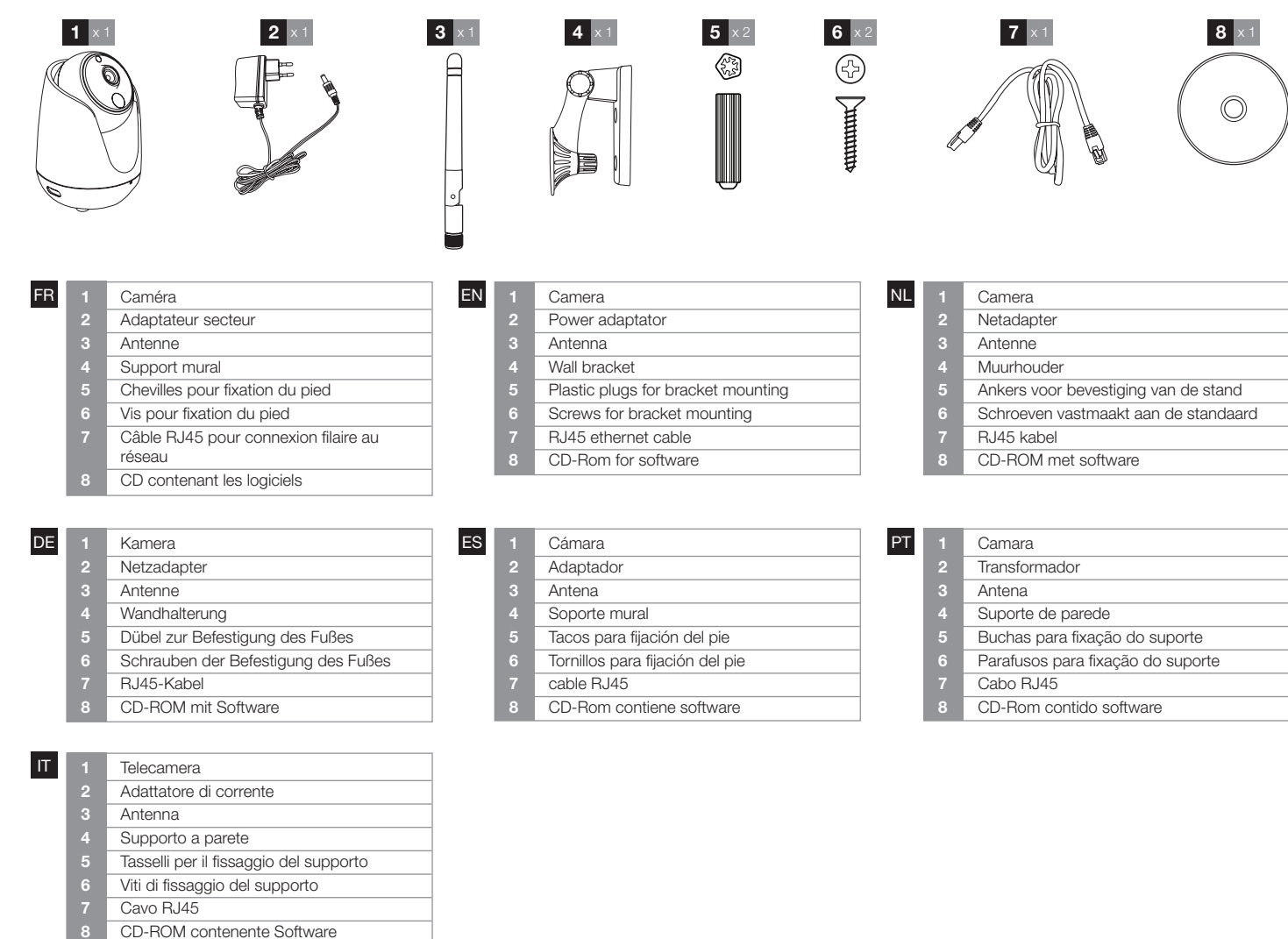

Codice QR presente sulla telecamera.

Cliccare su "OK" per confermare, quindi

o sul tablet e cliccare sull'icona 🕀. Cliccare sull'icona Nota: La funzione macchina fotografica del dispositivo si attiva, scannerizzare il

(img. 3) Indicare il identificazione alla telecamera e "Password". Il login predefinito è "admin", mentre non è impostata alcuna password predefinita. (ima. 4)

2. En ThomView para teléfono

E. Pulse después el icono

Inicie la aplicación en el teléfono inteligente

o en la tableta, y después pulse el icono

La cámara de fotos se activa, escanee

el código QR que se encuentra en la

Introduzca del identification de la

cámara, el identificador de conexión y la

contraseña (Password). El identificador

predeterminado es «admin», no hay

Pulse OK para confirmar y después en el

2. No ThomView para smartphone ou

Lance a aplicação no seu smartphone

ou tablete e depois clique no <u>íc</u>one

A sua câmara ativa-se, scaneie o QRCode

Em seguida, insira identificador à sua

câmera, o seu identificador para conexão

e a sua palavra-passe (Password). O seu

identificador predefinido é «admin», não

Clique em OK para confirmar e depois

Avviare l'applicazione sullo smartphone

Clique em seguida no ícone

presente na sua câmara. (img. 3)

há palavra-passe. (img. 4)

inteligente o tableta

cámara. <u>(img. 3)</u>

contraseña. (img. 4)

tablete

cliccare sul nome della telecamera.

El manual completo de la cámara se encuentra disponible en el sitio http://www.thomsonsecurity.eu/infos.php?pfc\_id=90#telechargements, así como las últimas ersiones de los programas que acompañan al producto. Descargue este manual para más detalles sobre la puesta en marcha y el uso de la cámara IP Thomson.

|                         | NL | 1 | Camera                               |
|-------------------------|----|---|--------------------------------------|
| ptator                  |    | 2 | Netadapter                           |
|                         |    | 3 | Antenne                              |
| et                      |    | 4 | Muurhouder                           |
| gs for bracket mounting |    | 5 | Ankers voor bevestiging van de stand |
| bracket mounting        |    | 6 | Schroeven vastmaakt aan de standaard |
| net cable               |    | 7 | RJ45 kabel                           |
| or software             |    | 8 | CD-ROM met software                  |
|                         | -  |   |                                      |
|                         |    |   |                                      |
|                         |    |   |                                      |

|                      | PT |   | Camara                           |
|----------------------|----|---|----------------------------------|
| r                    | 1  | 2 | Transformador                    |
|                      | 1  |   | Antena                           |
| nural                |    | 4 | Suporte de parede                |
| a fijación del pie   |    |   | Buchas para fixação do suporte   |
| ara fijación del pie | 1  |   | Parafusos para fixação do suport |
| 5                    |    |   | Cabo RJ45                        |
| contiene software    |    | 8 | CD-Rom contido software          |
|                      |    |   |                                  |

## 2. CONNEXIONS DE LA CAMERA / CAMERA CONNEXIONS/ CAMERA'S AANSLUITEN/ VERBINDUNG DER KAMERAS/ CONEXIONES DE LAS CÁMARAS/ LIGAÇÕES DAS CÁMARAS / CONNEZZIONE DELLA VIDEOCAMERA

Modem/routeur connecté à internet / Modem/ router connected to the internet / Modem / router aangesloten op het internet/ Modem / Router mit dem Internet verbunden / Modem/ ruteur conectado a internet / Modem/routeur conexão à internet / Modem / router connesso a Internet /

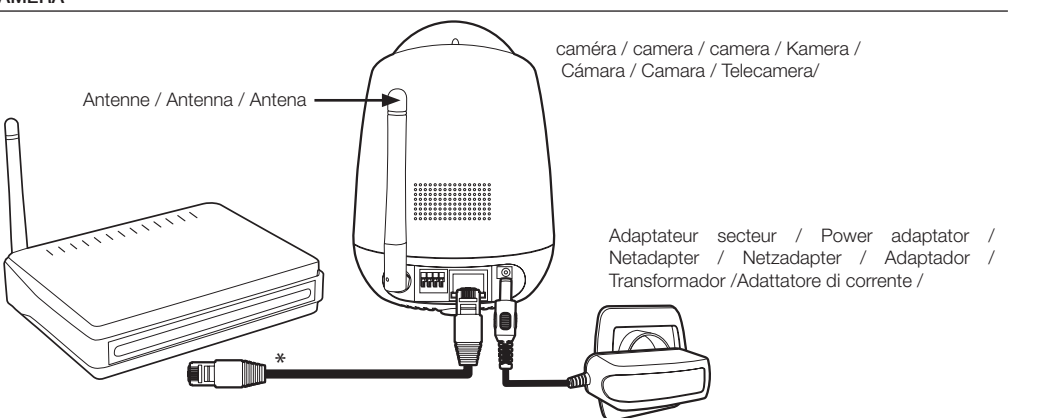

FR \*Votre caméra dispose de la fonction EzLink : si vous souhaitez utiliser une connexion WiFi entre la caméra et le WiFi connection between the camera and modem ou routeur, et que vous effectuez la mise en service avec un smartphone ou une tablette Android ou iOS. la connexion du câble réseau est facultative.

Attention : si votre caméra vous propose une connexion rapide au réseau sans fil alors qu'elle dispose déjà théoriquement d'un accès à internet, vérifiez les connexions et la qualité de cet accès à internet.

ES \*Su cámara dispone de la función EzLink: si desea usar una conexión WiFi entre la cámara y el módem o WiFi entre a câmara e o modem ou router, enrutador y realiza la puesta en servicio e se efetua a colocação em funcionamento con un teléfono inteligente o una tableta com um smartphone ou tablet Android Android o iOS, la conexión del cable de red es opcional

conexión rápida a la red inalámbrica conexão rápida à rede sem fios enquanto, cuando teóricamente ya dispone de teoricamente, já tem acesso à Internet, un acceso a internet, compruebe las verifique as conexões e a qualidade deste conexiones y la calidad de dicho acceso a internet.

FR 3. INSTALLATION DE LA CAMERA

Attention à fixer solidement la caméra pour

Prestar atención a fijar bien la cámara para

éviter toute chute.

evitar que se desprenda.

FR 4. CONFIGURATION

http://www.thomsonsecurity.eu.

disponible sur le site

compatible :

sur Google Play.

1. Sur n'importe quel ordinateur :

2. Sur un smartphone ou tablette

Téléchargez ThomView pour iPhone sur

EN \*Your camera is equipped with the Fzl ink function: if up the second second EzLink function: if you wish to use a the modem or router, and you start up from a smartphone or Android or iOS tablet, connecting the network cable is optional. Warning: if your camera proposes a guick connection to the wireless network when it theoretically already has an Internet access, check the connections and Internet access quality.

PT \*A sua câmara dispõe da função EzLink: se quiser utilizar uma conexão ou iOS, a conexão do cabo de rede é facultativa

Atención: si su cámara le propone una Atenção: se a sua câmara oferece uma acesso à Internet.

EN 3. INSTALLING THE CAMERA

secured to prevent it from falling.

NL \*Uw camera beschikt over de EzLinkfunctie: als u een wifiverbinding wilt gebruiken tussen de camera en de facultatief.

Opgelet: als uw camera een snelle verbinding met het draadloze netwerk Achtung: Schlägt Ihnen Ihre Kamera eine internettoegang heeft, controleert u de vor, obwohl sie theoretisch bereits über verbindingen en de kwaliteit van deze einen Internetzugang verfügt, prüfen Sie internettoegang.

\*La telecamera dispone della funzione IT EzLink: se si desidera utilizzare una connessione Wi-Fi tra la telecamera e il modem/router e la messa in servizio è effettuata tramite smartphone o tablet Android o iOS, il collegamento del cavo di rete è facoltativo

Attenzione: se la telecamera propone una connessione veloce alla rete senza fili mentre in teoria dovrebbe già essere connessa a Internet, controllare collegamenti e la gualità dell'accesso a Internet.

\*Ihre Kamera verfügt über die EzLink-DE Funktion: Möchten Sie eine WLan-Verbindung zwischen der Kamera und dem modem en u de installatie uitvoert met een Modem oder dem Router verwenden und smartphone of ene Android- of iOS-tablet, erfolgt die Inbetriebnahme über ein Androidis het aansluiten van de netwerkkabel oder iOS-Smartphone oder -Tablet, ist der Anschluss des Netzwerkkabels nicht unbedingt notwendig

voorstelt, terwijl deze in theorie al schnelle drahtlose Netzwerkverbindung die Verbindungen und die Qualität dieses Internetzugangs.

DE 3. INSTALLATION DER KAMERA

befestigen um sie vor Fall zu schützen.

DE 4. KONFIGURIERUNG

O

## 1. Auf einem beliebigen Computer: Installieren Sie die Software die Sie auf

der mitgelieferten CD finden die auf der Website verfügbar ist http://www.thomsonsecurity.eu 2. Auf einem kompatiblen Smartphone

oder Tablet: Applestore herunter, oder ThomView für Android auf Google Play.

img. 1

ES 4. CONFIGURACIÓN

1. En cualquier ordenador

http://www.thomsonsecurity.eu.

disponible en el sitio

compatible:

la Google Play.

Instale el programa incluido en el CD o

2. En un teléfono inteligente o tableta

sécurité, vous serez invité à la première you will be invited to change the name and connexion à changer ces identifiants de connexion

## 1. A l'aide du logiciel fourni

L'identifiant et le mot de passe du logiciel sont «admin» et «admin» par défaut

## «Add P2P Camera»

Dans la fenêtre qui s'ouvre, entrez le nom A window will pop up where you can enter que vous souhaitez donner à votre caméra, the name, username («admin» by default). l'identifiant «user» de votre caméra password (there is no password by default. (par défaut, admin), le mot de passe leave the box empty) and UID of your «password» (par défaut il n'y en a pas, camera. The UID is a unique code that is laissez la case vierge), et l'UID de votre marked on your camera (img. 1) caméra, L'UID est un code unique, indiqué Confirm by clicking «OK» and then click on sur votre caméra. (img. 1) Validez en cliquant sur «OK» puis cliquez

sur l'icône «Live view» Votre caméra se trouve dans la liste load the picture (img. 2)

«default» en haut à gauche de l'écran, 2. ThomView for smartphone or tablet cliquez sur son nom pour afficher l'image. <u>(img. 2)</u> 2. Sur ThomView pour smartphone ou

#### tablette Lancez l'application sur votre smartphone

ou tablette puis cliquez sur l'icône 🕮.

Cliquez ensuite sur l'icône Votre appareil photo s'active, scannez le QRCode présent sur votre caméra. (img. 3) password. (img. 4) Indiquez ensuite l'identifiant de votre Click on OK to confirm your camera's caméra et son mot de passe (Password). L'identifiant par défaut est «admin», il n'y a pas de mot de passe. (img. 4)

Cliquez sur OK pour confirmer puis sur le nom de votre caméra. Cliquez ensuite sur l'icône Vidéo De pour afficher l'image de is connected to WIFI and not via a mobile

votre caméra. Remarque : dans l'application, un réglage permet d'autoriser la connexion à la caméra uniquement lorsque le smartphone ou la tablette est connecté(e) en WiFi et non sur réseau mobile. Cochez ou décochez selon votre besoin la ligne «Only connect in Wi-Fi network» dans le menu «Settings», icône More 💮.

## PT 4. CONFIGURAÇÃO

## 1. Em gualquer computador : Instale a aplicação incluída no CD o está disponível no site http://www.thomsonsecurity.eu

2. Num smartphone ou tablete

#### compatível : Descargue ThomView para iPhone en la Descarregue ThomView para iPhone na Applestore, o ThomView para Android en

Applestore, ou ThomView para Android no Google Play.

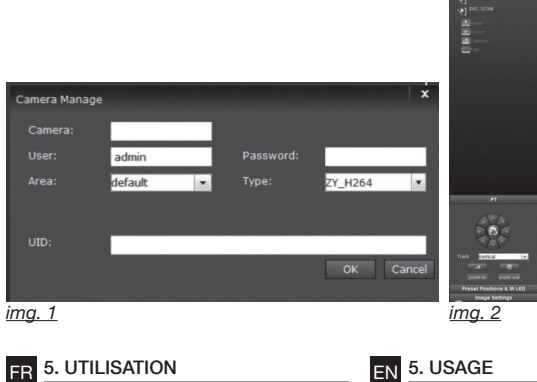

# 🗟 💿 💠 🐻 🔒

password for greater security.

## 1. Using the program provided Launch the program on your PC. The

default Cliquez sur l'icône «Settings» 🔯, puis sur Click on the «Settings» icon 🔯, then click

# on «Add P2P Camera».

# «Live view»

Your camera will appear in the «default» list at the top left of your screen - click on it to

## Launch the application on your smartphone or tablet and then click on the icon

Click on the icon Your camera will load up. Now scan the QR

code on your camera. (img. 3) Now choose your ID your camera, its username and password. The default

username is «admin» and there is no preset

name. Click on the video icon 💭 to load your camera.

Please note: in the application, there is a setting that only allows you to connect to

network. Go to «Settings» and click on «More» for tick or untick «Only connect

in WIFI network» according to your needs.

## ES 3. INSTALACIÓN DE LA CÁMARA PT 3. INSTALAÇÃO DA CAMARA

Deverá ter uma atenção redobrada na fixação da cámara para que não se desprenda.

Make sure that the camera is properly

| FR | Fixation sur surface plane, murale ou au plafond                  |
|----|-------------------------------------------------------------------|
| EN | Mount on a flat surface, wall or ceiling                          |
| NL | Bevestiging op een vlakke ondergrond, aan een muur of plafond     |
| DE | Anbringung auf einer ebenen Fläche, an der Wand oder an der Decke |

ES techo

- Fixação em superfície plana, na parede ou no teto
- IT Fissaggio su superficie piana, parete o soffitto.

#### 1. On any PC: Installez le logiciel inclus sur le CD ou Install the program included on the CD or are available on our website at http://www.thomsonsecurity.eu

tablet computer: Download ThomView for iPhone from the

Applestore, ou ThomView pour Android Applestore or Thomview for Android from the Google Play Store.

## NL 4. CONFIGURATIE

1. Op ongeacht welke computer: Installeer het programma dat op de CD staat or is beschikbaar op de site http://www.thomsonsecurity.eu

2. Op een compatibele smartphone of tablet:

Download ThomView yoor iPhone op Applestore, of ThomView voor Android op Laden Sie ThomView für iPhone im Google Play.

## NL 3. DE CAMERA INSTALLEREN Zorg ervoor dat de camera stevig is Achten Sie darauf die Kamera gut zu bevestigd zodat hij niet kan vallen.

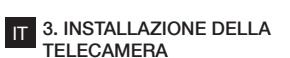

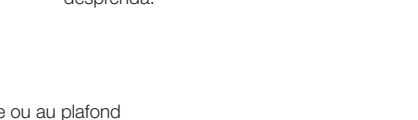

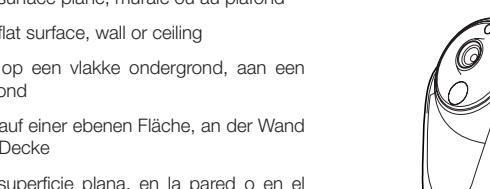

# ijación en superficie plana, en la pared o en el

EN 4. SETUP

# 2. On a compatible smartphone or

# Attenzione a fissare solidamente la telecamera per evitare cadute.

## 4. CONFIGURAZIONE

#### 1. Su altri computer:

Installare il programma fornito con il CD o è disponibile sul sito http://www.thomsonsecurity.eu

2. Su smartphone o tablet

## compatibile:

Scaricare "ThomView" per Iphone su Applestore o ThomView per Android su Google Play.

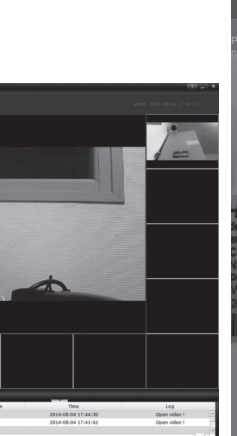

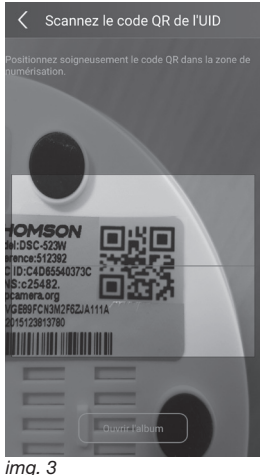

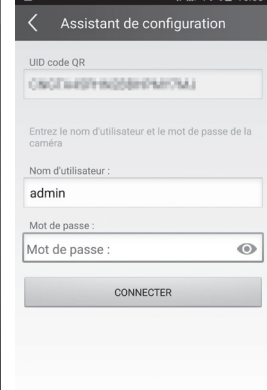

<u>img. 4</u>

## NL 5. GEBRUIK

Remarque importante : l'identifiant par Important: your camera's default network Belangrijke opmerking: de gebruikersnaam Wichtiger Hinweis: Der Standarddéfaut de votre caméra est « admin » et name is «admin» and it has not set van uw camera is standaard «admin». Benutzername Ihrer Kamera lautet «admin», le mot de passe est vierge. Pour plus de password. On first connecting the device, en het wachtwoord is leeg. Voor meer das Passwort ist leer. Für mehr Sicherheit beveiliging wordt u bij de eerste verbinding werden Sie bei Ihrer ersten Anmeldung verzocht de inloggegevens te veranderen.

1. Via het meegeleverde programma Start het programma op uw computer. De

password are «admin» and «admin» by het programma zijn standaard «admin» Software lauten «admin» und «admin» en «admin»

«Add P2P Camera».

gewenste naam in voor uw camera, de möchten, den Benutzernamen Ihrer «user» code van uw camera (standaard Kamera (unter «user», standardmäßig is dit admin), het «password» (standaard admin), das Passwort (unter «password» is er geen wachtwoord, laat het veld leeg), standardmäßig gibt es kein Passwort, lassen en de UID van uw camera. De UID is een Sie das Feld leer), und die UID Ihrer Kamera. unieke code die op uw camera vermeld Die UID ist ein individueller Code, der auf staat. (img. 1)

Bevestig door te klikken op «OK» en klik daarna op de icoon «Live view»

Uw camera staat in de «default» lijst Ihre Kamera befindet sich in der vordefinierten linksboven in het scherm, klik op de naam om het beeld weer te geven. (img. 2)

### 2. Op ThomView voor smartphone of tablet Start de applicatie op uw smartphone

of tablet en klik op de icoon . Klik vervolgens op de icoon

Uw fototoestel schakelt aan, scan de QRCode op de camera. (img. 3)

Voer van ID de camera, de gebruikersnaam voor login en het wachtwoord (Password). De standaard gebruikersnaam is «admin», er is geen wachtwoord. (img. 4)

Klik op OK om te bevestigen en vervolgens op de naam van de camera. Klik daarna op the camera while your smartphone or tablet de icoon Video on het beeld van uw

camera weer te geven. Opmerking: in de applicatie kunt u via een instelling verbinding met de camera alleen

autoriseren als de smartphone of tablet verbonden is via WiFi en niet op een mobiel netwerk. U kunt er voor kiezen om al dan niet de «Only connect in Wi-Fi network» aan te vinken in het menu «Settings» icoon More 10.

## DE 5. VERWENDUNG

aufgefordert, diese Zugangsdaten zu ändern 1. Mit Hilfe der mitgelieferten Software

## Starten Sie die Software auf Ihrem Computer Lancez le logiciel sur votre ordinateur. program's default username and gebruikersnaam en het wachtwoord van Standard-Benutzername und -Passwort der

Klicken Sie auf das Symbol «Settings» Klik op de icoon «Settings» 22, en dan op und dann auf «Add P2P Camera».

Geben Sie im sich öffnenden Fenster den In het volgende venster voert u de Namen ein, den Sie Ihrer Kamera geben Ihrer Kamera angegeben ist. (img. 1)

Klicken Sie zur Bestätigung auf «OK» und dann auf das Symbol «Live view»

«default»-Liste oben links auf Ihrem Bildschirm, Klicken Sie auf ihren Namen, um das Bild anzuzeigen. (img. 2)

## 2. Auf ThomView für Smartphone oder <u>Tablet</u>

Starten Sie die App auf Ihrem Smartphone oder Tablet und klicken Sie auf das Symbol E. Klicken Sie dann auf das Symbol 🗰

Ihr Fotoapparat wird aktiviert, scannen Sie den QRCode, den Sie auf Ihrer Kamera finden. (imq. 3)

Geben Sie den Identifikation Ihrer Kamera geben, den Benutzernamen und ein Passwort (Password). Der Standard-Benutzername lautet «admin», das Passwort ist leer, (ima, 4)

Klicken Sie zur Bestätigung auf OK und dann auf den Namen Ihrer Kamera. Klicken Sie

anschließend auf das Video-Symbol , um das Bild Ihrer Kamera anzuzeigen.

Hinweis: In der App kann per Einstellung festgelegt werden, dass die Verbindung zur Kamera nur dann erlaubt ist, wenn das Smartphone oder Tablet in ein WLAN-Netz und nicht in ein mobiles Netzwerk eingewählt ist. Aktivieren oder deaktivieren Sie nach Bedarf das Feld «Only connect in Wi-Fi network» im Menü «Settings» Symbol «More»